/ Perfect Charging / Perfect Welding / Solar Energy

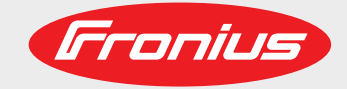

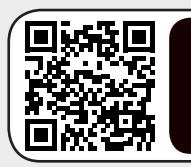

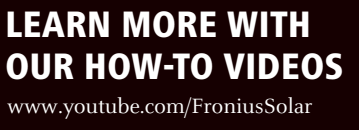

### Fronius Smart Meter 50kA-3

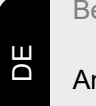

Bedienungsanleitung

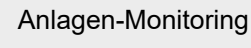

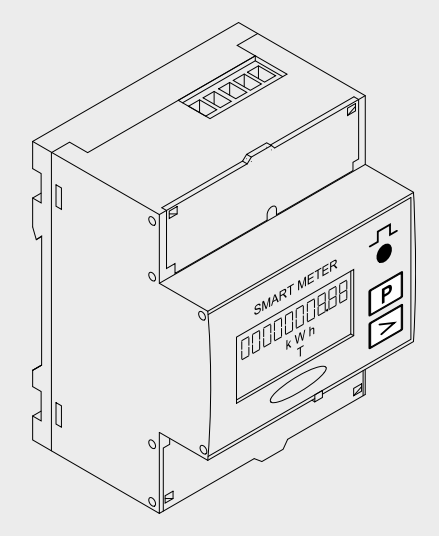

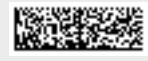

42,0426,0280,DE 007-04032021

Fronius prints on elemental chlorine free paper (ECF) sourced from certified sustainable forests (FSC).

# Inhaltsverzeichnis

| Sicherheitsvorschriften                                                                  | . 4  |
|------------------------------------------------------------------------------------------|------|
| Erklärung Sicherheitshinweise                                                            | 4    |
| Allgemeines                                                                              | 4    |
| Umgebungsbedingungen                                                                     | 5    |
| Qualifiziertes Personal                                                                  | 5    |
| Urheberrecht                                                                             | 5    |
| Datensicherheit                                                                          | 5    |
| Allgemein                                                                                | . 6  |
| Gerätebeschreibung                                                                       | 6    |
| Symbole am Gerät                                                                         | 6    |
| Positionierung                                                                           | 6    |
| Installation                                                                             | . 8  |
| Checkliste Installation                                                                  | 8    |
| Montage                                                                                  | 8    |
| Schutzbeschaltung                                                                        | 8    |
| Verkabelung                                                                              | ç    |
| Auswahlkriterien für Stromwandler                                                        | 11   |
| Stromwandler anschließen                                                                 | 12   |
| Geeignete Spannungswandler                                                               | 12   |
| Datenkommunikations-Leitung am Wechselrichter anschließen                                | 13   |
| Abschluss-Widerstände - Symbolerklärung                                                  | 14   |
| Abschluss-Widerstände                                                                    | 14   |
| Übersetzungsverhältnis der Strom- und Spannungswandler am Fronius Smart Meter einstellen | 16   |
| Multizähler-System - Symbolerklärung                                                     | 16   |
| Modbus Teilnehmer - Fronius SnapInverter                                                 | 17   |
| Multizähler-System - Fronius SnaplNverter                                                | 18   |
| Modbus Teilnehmer - Fronius GEN24                                                        | 19   |
| Multizähler-System - Fronius GEN24 Wechselrichter                                        | 20   |
| Menüstruktur                                                                             | 21   |
| Adresse des Fronius Smart Meters einstellen                                              | 21   |
| Inhotriahnahma                                                                           | 22   |
| Inperiephanne                                                                            | 20   |
| Fronius SnapINverter                                                                     | . 25 |
| Allgemeines                                                                              | 25   |
| Verbindung zum Fronius Datamanager herstellen                                            | 25   |
| Fronius Smart Meter als Primärzähler konfigurieren                                       | 25   |
| Fronius Smart Meter als Sekundärzähler konfigurieren                                     | 26   |
| Fronius GEN24 Wechselrichter                                                             | 27   |
| Allgemeines                                                                              | 27   |
| Installation mit dem Browser                                                             | 27   |
| Fronius Smart Meter als Primärzähler konfigurieren                                       | 28   |
| Fronius Smart Meter als Sekundärzähler konfigurieren                                     | 25   |
| Technische Daten                                                                         | 30   |
| Technische Daten                                                                         | 30   |
| Fronius Werksgarantie                                                                    | 32   |
| ·······                                                                                  | 00   |

### Sicherheitsvorschriften

#### Erklärung Sicherheitshinweise

#### GEFAHR!

#### Bezeichnet eine unmittelbar drohende Gefahr.

Wenn sie nicht gemieden wird, sind Tod oder schwerste Verletzungen die Folge.

#### 🚹 WARNUNG!

#### Bezeichnet eine möglicherweise gefährliche Situation.

Wenn sie nicht gemieden wird, können Tod und schwerste Verletzungen die Folge sein.

#### **VORSICHT!**

#### Bezeichnet eine möglicherweise schädliche Situation.

Wenn sie nicht gemieden wird, können leichte oder geringfügige Verletzungen sowie Sachschäden die Folge sein.

#### **HINWEIS!**

## Bezeichnet die Möglichkeit beeinträchtigter Arbeitsergebnisse und von Schäden an der Ausrüstung.

#### Allgemeines

Das Gerät ist nach dem Stand der Technik und den anerkannten sicherheitstechnischen Regeln gefertigt. Dennoch droht bei Fehlbedienung oder Missbrauch Gefahr für

- Leib und Leben des Bedieners oder Dritte,
- das Gerät und andere Sachwerte des Betreibers.

Alle Personen, die mit der Inbetriebnahme, Wartung und Instandhaltung des Gerätes zu tun haben, müssen

- entsprechend qualifiziert sein,
- Kenntnisse im Umgang mit Elektroinstallationen haben und
- diese Bedienungsanleitung vollständig lesen und genau befolgen.

Die Bedienungsanleitung ist ständig am Einsatzort des Gerätes aufzubewahren. Ergänzend zur Bedienungsanleitung sind die allgemein gültigen sowie die örtlichen Regeln zu Unfallverhütung und Umweltschutz zu beachten.

Alle Sicherheits- und Gefahrenhinweise am Gerät

- in lesbarem Zustand halten
- nicht beschädigen
- nicht entfernen
- nicht abdecken, überkleben oder übermalen.

Die Anschlussklemmen können hohe Temperaturen erreichen.

Das Gerät nur betreiben, wenn alle Schutzeinrichtungen voll funktionstüchtig sind. Sind die Schutzeinrichtungen nicht voll funktionstüchtig, besteht die Gefahr für

- Leib und Leben des Bedieners oder Dritte,
- das Gerät und andere Sachwerte des Betreibers

Nicht voll funktionstüchtige Sicherheitseinrichtungen vor dem Einschalten des Gerätes von einem autorisierten Fachbetrieb instandsetzen lassen.

Schutzeinrichtungen niemals umgehen oder außer Betrieb setzen. Die Positionen der Sicherheits- und Gefahrenhinweise am Gerät sind aus dem Kapitel "Allgemeines" der Bedienungsanleitung des Gerätes zu entnehmen. Störungen, die die Sicherheit beeinträchtigen können, vor dem Einschalten des Gerätes beseitigen. Es geht um Ihre Sicherheit! Umgebungsbe-Betrieb oder Lagerung des Geräts außerhalb des angegebenen Bereichs gilt als nicht dingungen bestimmungsgemäß. Für hieraus entstandene Schäden haftet der Hersteller nicht. **Qualifiziertes Per-**Die Service-Informationen in dieser Bedienungsanleitung sind nur für qualifiziertes Fachpersonal bestimmt. Ein elektrischer Schlag kann tödlich sein. Führen Sie keine anderen sonal als die in der Dokumentation angeführten Tätigkeiten aus. Das gilt auch, wenn Sie dafür qualifiziert sind. Sämtliche Kabel und Leitungen müssen fest, unbeschädigt, isoliert und ausreichend dimensioniert sein. Lose Verbindungen, angeschmorte, beschädigte oder unterdimensionierte Kabel und Leitungen sofort von einem autorisierten Fachbetrieb instandsetzen lassen. Wartung und Instandsetzung dürfen nur durch einen autorisierten Fachbetrieb erfolgen. Bei fremdbezogenen Teilen ist nicht gewährleistet, dass diese beanspruchungs- und sicherheitsgerecht konstruiert und gefertigt sind. Nur Original-Ersatzteile verwenden (gilt auch für Normteile). Ohne Genehmigung des Herstellers keine Veränderungen, Ein- oder Umbauten am Gerät vornehmen. Bauteile in nicht einwandfreiem Zustand sofort austauschen. Urheberrecht Das Urheberrecht an dieser Bedienungsanleitung verbleibt beim Hersteller. Text und Abbildungen entsprechen dem technischen Stand bei Drucklegung. Änderungen vorbehalten. Der Inhalt der Bedienungsanleitung begründet keinerlei Ansprüche seitens des Käufers. Für Verbesserungsvorschläge und Hinweise auf Fehler in der Bedienungsanleitung sind wir dankbar. **Datensicherheit** Für die Datensicherung von Änderungen gegenüber den Werkseinstellungen ist der Anwender verantwortlich. Im Falle gelöschter persönlicher Einstellungen haftet der Hersteller nicht.

#### Gerätebeschreibung

Der Fronius Smart Meter ist ein bidirektionaler Stromzähler zur Optimierung des Eigenverbrauchs und zur Erfassung der Lastkurve des Haushalts. Gemeinsam mit dem Fronius Wechselrichter, dem Fronius Datamanager und der Fronius Datenschnittstelle ermöglicht der Fronius Smart Meter eine übersichtliche Darstellung des eigenen Stromverbrauchs.

Der Zähler misst den Leistungsfluss zu den Verbrauchern oder zum Netz und leitet die Informationen über die ModBus RTU/RS485-Kommunikation an den Fronius Wechselrichter weiter.

### **∧ VORSICHT!**

#### Sicherheitshinweise beachten und befolgen!

- Die Nicht-Beachtung der Sicherheitshinweise führt zu Schaden an Mensch und Gerät.
- Die Stromversorgung ausschalten, bevor ein Netzanschluss hergestellt wird.
- Sicherheitshinweise beachten.

#### Symbole am Gerät

Am Fronius Smart Meter befinden sich technische Daten, Kennzeichnungen und Sicherheitssymbole. Diese dürfen weder entfernt noch übermalt werden. Die Hinweise und Symbole warnen vor Fehlbedienung, woraus schwerwiegende Personen- und Sachschäden resultieren können.

#### Symbole am Leistungsschild:

#### CE-Kennzeichnung

Alle erforderlichen und einschlägigen Normen sowie Richtlinien im Rahmen der einschlägigen EU-Richtlinie werden eingehalten, sodass die Geräte mit dem CE-Kennzeichen ausgestattet sind.

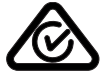

#### **RCM (Regulatory Compliance Mark)**

Alle entsprechenden Regulierungsanforderungen in Australien und Neuseeland werden in Bezug auf Sicherheit und elektromagnetische Verträglichkeit sowie spezielle Anforderungen für funktechnische Geräte eingehalten.

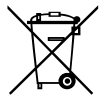

#### WEEE-Kennzeichnung

Gemäß Europäischer Richtlinie 2012/19/EU über Elektro- und Elektronik-Altgeräte und Umsetzung in nationales Recht, müssen verbrauchte Elektrogeräte getrennt gesammelt und einer umweltgerechten Wiederverwertung zugeführt werden. Stellen Sie sicher, dass Sie Ihr gebrauchtes Gerät bei Ihrem Händler zurückgeben oder holen Sie Informationen über ein lokales, autorisiertes Sammel- und Entsorgungssystem ein. Ein Ignorieren dieser EU Direktive kann zu potentiellen Auswirkungen auf die Umwelt und Ihre Gesundheit führen!

#### Positionierung

Der Fronius Smart Meter kann an zwei möglichen Standorten im System, am Einspeisepunkt und am Verbrauchspunkt, installiert werden.

**Positionierung am Einspeisepunkt** Die Positionierung des Fronius Smart Meter am Einspeisepunkt.

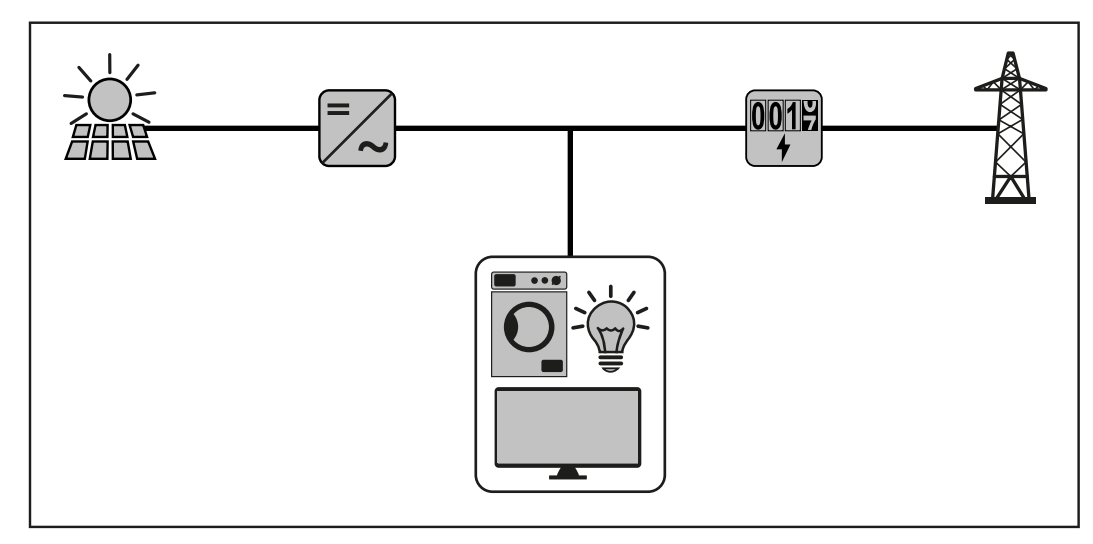

**Positionierung am Verbrauchspunkt** Die Positionierung des Fronius Smart Meter am Verbrauchspunkt.

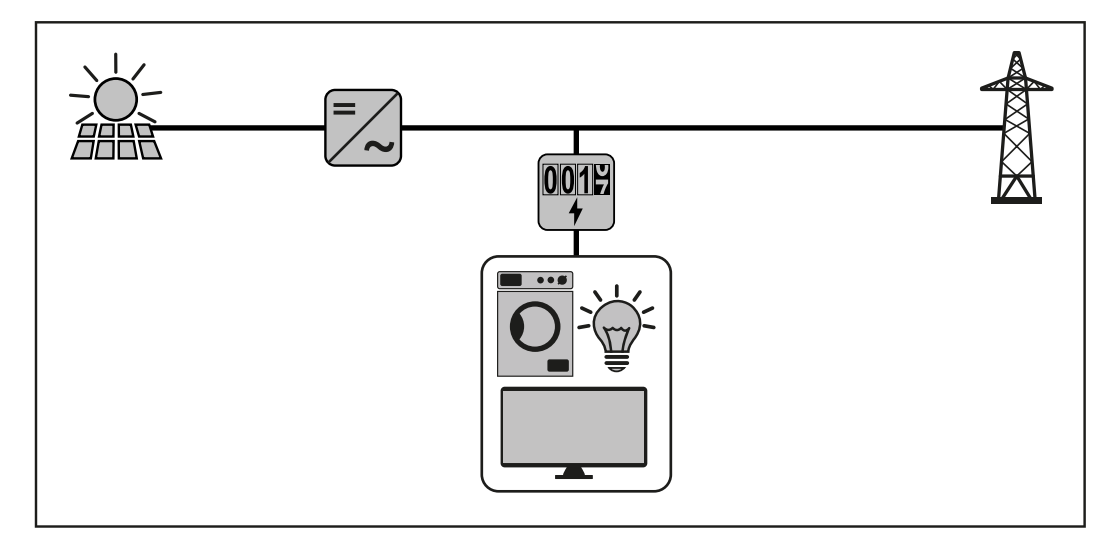

# Installation

| Chacklista Instal-     | Informationen zur Installation sind aus den nachfolgend verwiesenen Kaniteln zu entreb-                                                                                                    |
|------------------------|----------------------------------------------------------------------------------------------------|
| lation                 | men:                                                                                                    |
|                        | 1 Die Stromversorgung ausschalten, bevor ein Netzanschluss hergestellt wird.                                                                                                    |
|                        | 2 Den Fronius Smart Meter montieren (siehe Montage auf Seite 8).                                                                                                    |
|                        | 3 Leitungs-Schutzschalter oder Sicherungsautomaten und Trenner anschließen (siehe Schutzbeschaltung auf Seite 8).                                                                                                    |
|                        | 4 Das Netzkabel mit dem Fronius Smart Meters verbinden (siehe Verkabelung auf<br>Seite 9).                                                                                                    |
|                        | 5 Die Stromwandler auf den Leitern montieren. Sicherstellen, dass die Stromwandler<br>in die richtige Richtung zeigen. Ein Pfeil zeigt entweder auf die Last oder die Quelle<br>(öffentliches Netz) (siehe Stromwandler anschließen auf Seite 12).                                                                      |
|                        | 6 Stromwandler und Fronius Smart Meter verbinden (siehe Stromwandler anschließen auf Seite 12).                                                                                                    |
|                        | Sicherstellen, dass die Phasen des Stromwandlers mit den Netzspannungs-Phasen<br>übereinstimmen (siehe Stromwandler anschließen auf Seite 12).                                                                                                    |
|                        | B Den Nennstrom des Stromwandlers f ür jeden Z ähler notieren. Diese Werte werden w ährend des Setups ben ötigt.                                                                                                    |
|                        | Die Ausgangsklemmen des Fronius Smart Meters mit dem Fronius Wechselrichter<br>verbinden (siehe Datenkommunikations-Leitung am Wechselrichter anschließen<br>auf Seite 13).                                                                                                    |
|                        | <b>10</b> Erforderlichenfalls Abschlusswiderstände setzen (siehe <b>Abschluss-Widerstände</b> auf Seite <b>14</b> ).                                                                                                    |
|                        | 11 Durch Ziehen an jedem Draht und Stecker sicherstellen, dass diese sicher an den Klemmenblöcken angebracht sind.                                                                                                    |
|                        | <b>12</b> Stromversorgung des Fronius Smart Meters einschalten.                                                                                                    |
|                        | 13 Die Firmware-Version des Fronius Wechselrichters überprüfen. Um die Kompatibi-<br>lität zwischen Wechselrichter und Fronius Smart Meter sicherzustellen, muss die<br>Software stets auf dem neuesten Stand gehalten werden. Das Update kann über die<br>Wechselrichter-Website oder über Solar.web gestartet werden. |
|                        | Übersetzungsverhältnis der Strom- und Spannungswandler einstellen (siehe Über-<br>setzungsverhältnis der Strom- und Spannungswandler am Fronius Smart<br>Meter einstellen auf Seite 16).                                                                                                    |
|                        | Falls mehrere Fronius Smart Meter im System verbaut sind, Adresse einstellen<br>(siehe "Adresse einstellen" unter Adresse des Fronius Smart Meters einstellen<br>auf Seite 21).                                                                                                    |
|                        | <b>16</b> Zähler konfigurieren und in Betrieb nehmen (siehe Inbetriebnahme auf Seite <b>23</b> ).                                                                                                    |
| Montage                | Der Fronius Smart Meter kann auf einer DIN-Hutschiene 35mm montiert werden. Das<br>Gehäuse hat eine Abmessung von 4 TE (Teileinheiten, max. 72mm).                                                                                                    |
| Schutzbeschal-<br>tung | Der Fronius Smart Meter ist ein fest verkabeltes Gerät und benötigt eine Trenneinrich-<br>tung (Schutzschalter, Schalter oder Trenner) und einen Überstrom-Schutz (Sicherungs-<br>automat oder Leitungs-Schutzschalter).                                                                                                |
|                        | Der Fronius Smart Meter verbraucht 10 - 30 mA, die Nennkapazität der Trenneinrichtun-<br>gen und des Überstrom-Schutzes wird durch die Drahtstärke, die Netzspannung und die<br>erforderliche Unterbrechungskapazität bestimmt.                                                                                         |

- Trenneinrichtungen müssen in Sichtweite und möglichst nahe beim Fronius Smart Meter montiert und einfach zu bedienen sein.
- Trenneinrichtungen müssen den Anforderungen von IEC 60947-1 und IEC 60947-3, sowie alle nationalen und lokalen Bestimmungen für elektrische Anlagen, erfüllen.
  - Überstrom-Schutz verwenden, der für max. 63 A bemessen ist.
- Verbundene Leitungs-Schutzschalter zur Überwachung von mehr als einer Netzspannung verwenden.
- Der Überstrom-Schutz muss die Netz-Anschlussklemmen mit den Bezeichnungen L1, L2 und L3, schützen. In seltenen Fällen hat der Neutralleiter einen Überstrom-Schutz, der gleichzeitig neutrale und nicht geerdete Leitungen unterbrechen muss.

#### Verkabelung

#### WARNUNG!

#### Gefahr durch Netzspannung.

Ein elektrischer Schlag kann tödlich sein.

 Vor dem Anschließen der Netzspannungs-Eingänge an dem Fronius Smart Meter die Stromversorgung ausschalten.

#### WICHTIG!

Pro Schraubklemme nicht mehr als ein Kabel anschließen. Bei Bedarf Klemmenblöcke verwenden. Die Messeingänge der Stromwandler müssen, wie im Schaltbild eingezeichnet, einseitig geerdet werden.

Anschlussquerschnitt:

- Draht (starr): min. 0,05 mm<sup>2</sup> / max. 4 mm<sup>2</sup>
- Draht (flexibel): min. 0,05 mm<sup>2</sup> / max. 2,5 mm<sup>2</sup>
- Empfohlenes Drehmoment: 0,5 Nm / max. 0,8 Nm

Jede Spannungsleitung gemäß der unten stehenden Grafiken mit der Klemmleiste verbinden.

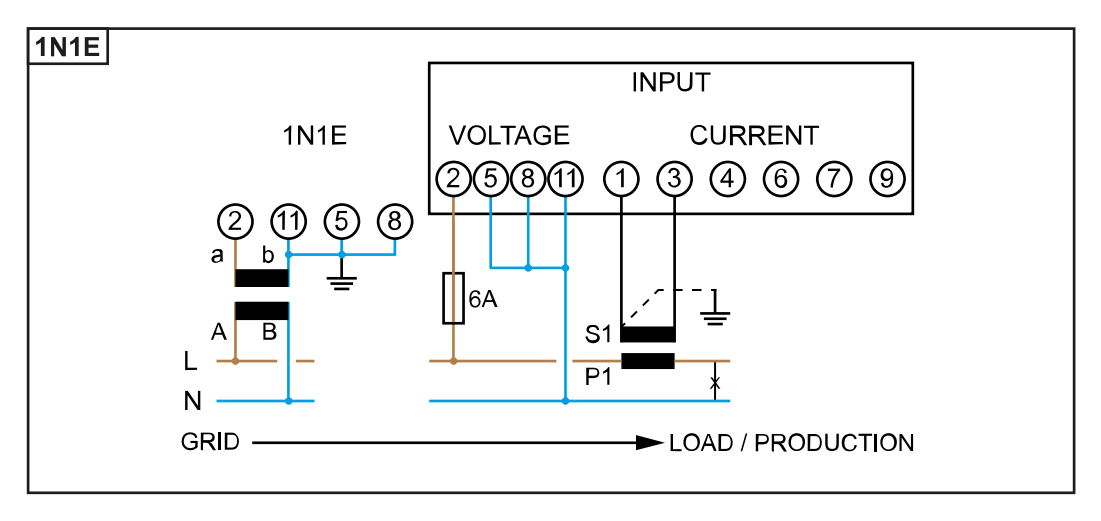

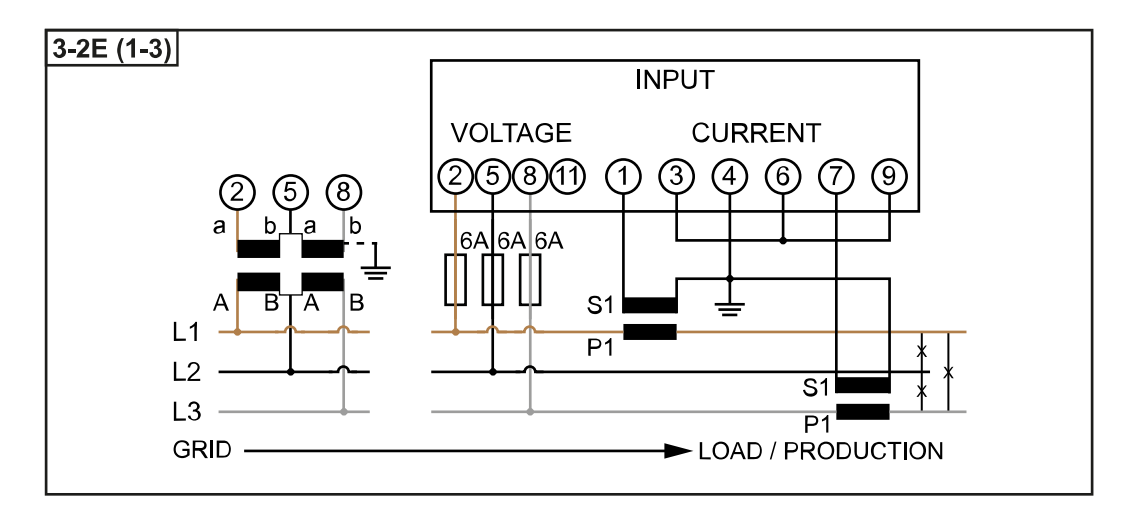

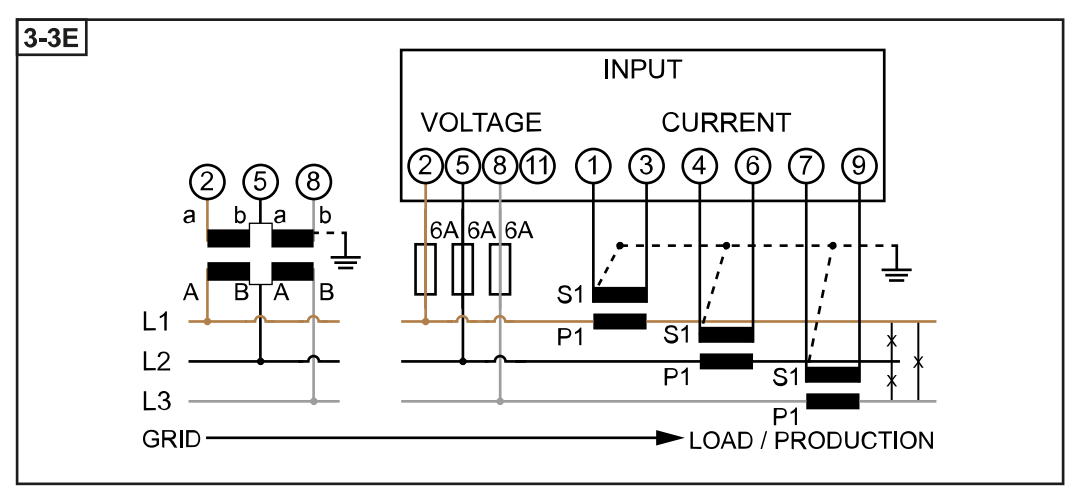

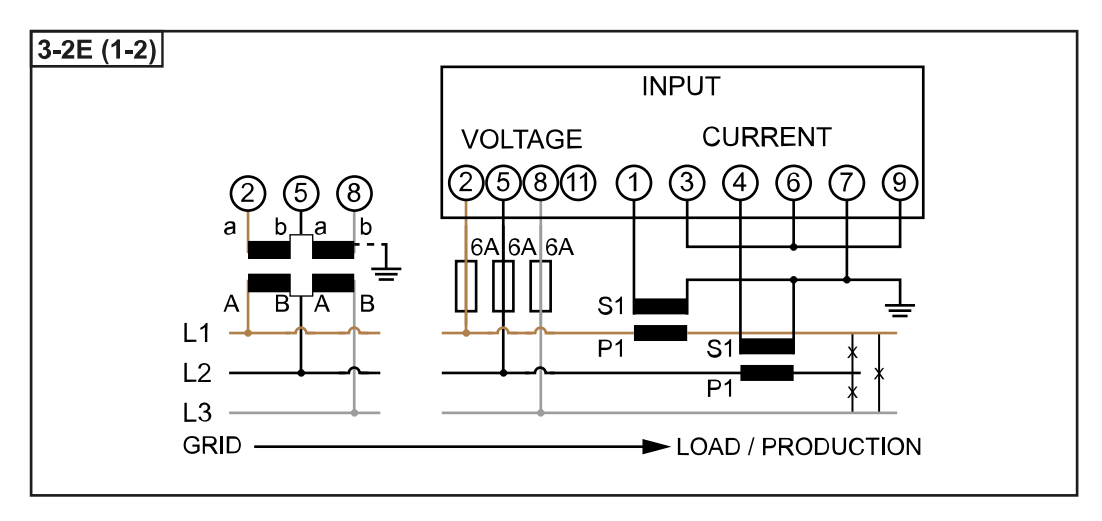

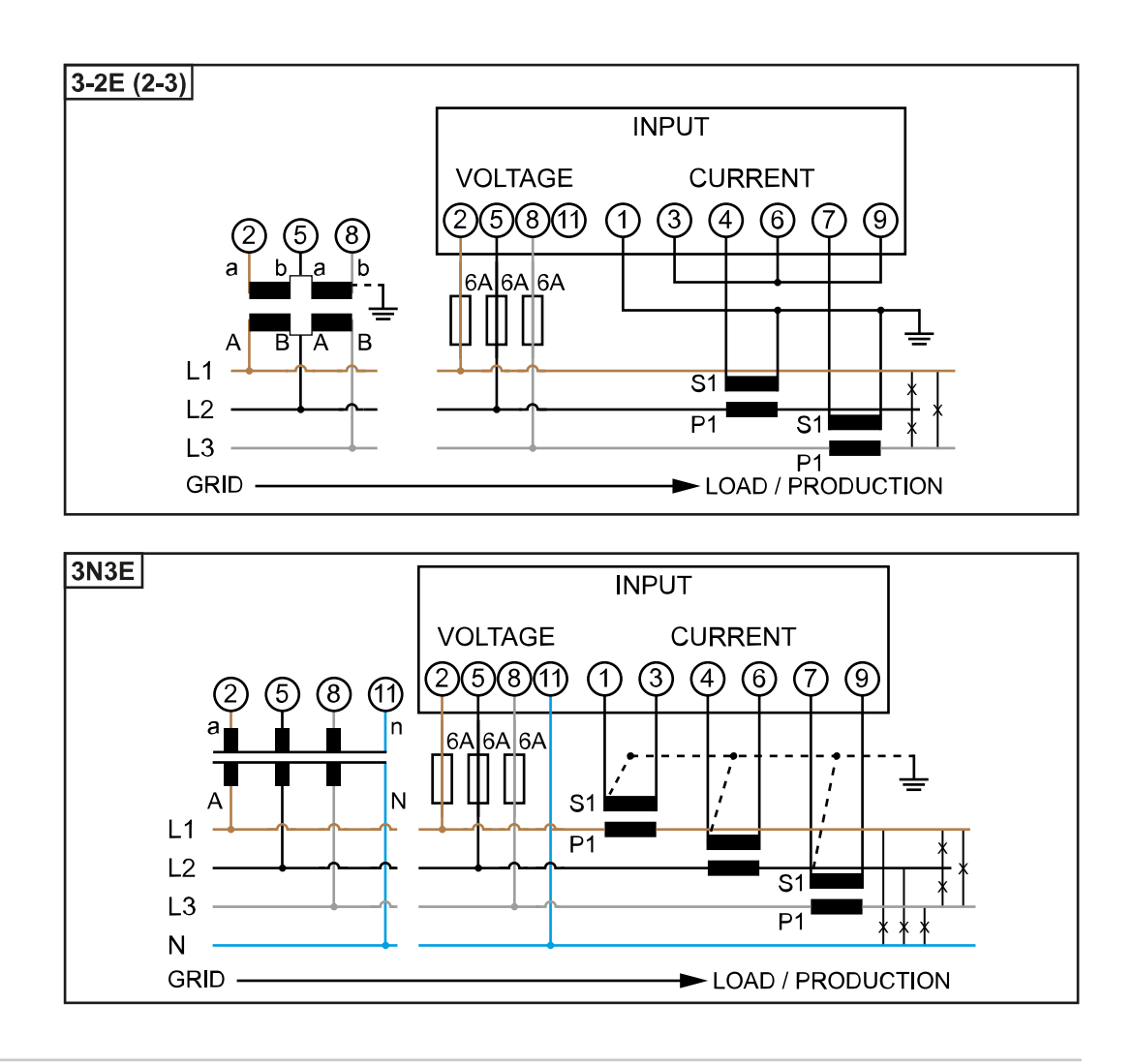

## Auswahlkriterien für Stromwandler

#### Allgemeines

Keine Stromwandler mit einen Spannungsausgang verwenden. Stromwandler sind direktional. Wenn sie rückwärts oder mit vertauschten Drähten montiert werden, wird die gemessene Leistung negativ sein.

#### Primärstrom

Maximaler Strom pro Phase. Es soll ein Stromwandler gewählt werden, dessen Primärstrom über dem maximal zu erwartenden Strom pro Phase liegt. Je näher der zu erwartende Strom bei diesem Wert liegt, desto genauer ist die Messung.

#### Sekundärstrom

Der Stromwandler muss bei Nennstrom 1 oder 5 Ampere Wechselstrom liefern. Die Nenndaten des Stromwandlers sind im Stromwandler-Datenblatt angeführt.

#### Leistung

Der Fronius Smart Meter benötigt 0,3 VA zur Durchführung der Messung. Zusätzlich fallen an den Hin- und Rückleitungen Verluste an. Die Leistung des Stromwandlers muss größer als die Summe der Leistungen vom Fronius Smart Meter und den Leitungen sein. Je höher die Leistung, desto besser.

| Leitungswiderstände bei unterschiedlichen Querschnitten (Kupferleitung)                    |         |        |                         |                  |        |        |
|--------------------------------------------------------------------------------------------|---------|--------|-------------------------|------------------|--------|--------|
| Sekundärstrom Querschnitt Leitungswiderstände bei versch<br>Leitungslängen (Hin- und Rückl |         |        | i verschie<br>Id Rückle | edenen<br>itung) |        |        |
| [A]                                                                                        | [11111] | 0,5 m  | 1,0 m                   | 2,5 m            | 5 m    | 10 m   |
| 5                                                                                          | 1,5     | 0,3 VA | 0,6 VA                  | 1,5 VA           | 2,9 VA | 5,8 VA |

| Leitungswiderstände bei unterschiedlichen Querschnitten (Kupferleitung) |             |                                                                            |        |        |        |                  |
|-------------------------------------------------------------------------|-------------|----------------------------------------------------------------------------|--------|--------|--------|------------------|
| Sekundärstrom                                                           | Querschnitt | Leitungswiderstände bei verschieder<br>Leitungslängen (Hin- und Rückleitur |        |        |        | edenen<br>itung) |
| [~]                                                                     | Luun 1      | 0,5 m                                                                      | 5 m    | 10 m   |        |                  |
| 5                                                                       | 2,5         | 0,2 VA                                                                     | 0,4 VA | 0,9 VA | 1,8 VA | 3,6 VA           |
| 5                                                                       | 4           | -                                                                          | -      | 0,6 VA | 1,1 VA | 2,2 VA           |

#### Beispiel

Die Länge der Hin- und Rückleitung (je 0,5 m) zwischen Fronius Smart Meter und Stromwandler beträgt insgesamt 1 m und hat einen Kupferkabel Querschnitt von 1,5 mm<sup>2</sup>, der Leitungswiderstand beträgt somit laut oben stehender Tabelle 0,6 VA. Der Eigenverbrauch des Fronius Smart Meter beträgt 0,3 VA.

Leitungswiderstand 0,6 VA + Eigenverbrauch 0,3 VA = 0,9 VA  $\rightarrow$  Ein Stromwandler mit einer Leistung von 1 VA, 1,5 VA, 5 VA oder höher ist hier geeignet.

#### Genauigkeitsklasse

Klasse 1 oder besser (Kl. 0,5, Kl. 0,2, etc.) verwenden. Klasse 1 entspricht einer Abweichung von  $\pm$  1% des Sekundärstroms bei maximaler Leistung.

#### Montage

Starr oder aufklappbar.

Starr ist meist preiswerter und weist oft bessere Leistungs- und Genauigkeitswerte auf. Klappbare Stromwandler können für das Anbringen am Leiter geöffnet werden. Um unbeabsichtigtes Öffnen zu verhindern, kann ein Kunststoff-Kabelbinder am Stromwandler befestigt werden. Klappbare Stromwandler können in ein System ohne Spannungsunterbrechung installiert werden.

#### Stromwandler anschließen

- Darauf achten, dass die Stromwandler mit den Spannungsphasen übereinstimmen.
   Sicherstellen, dass der Stromwandler L1 den Strom auf der gleichen Phase misst,
   welche durch den Spannungseingang L1 überwacht wird. Selbiges gilt für die Phasen L2 und L3.
- Sicherstellen, dass die Stromwandler in die richtige Richtung zeigen. Das Datenblatt des Stromwandlers beachten.

Die Stromwandler am zu messenden Leiter befestigen und die Leitungen des Stromwandlers mit dem Fronius Smart Meter verbinden. Vor dem Abkoppeln spannungsführender Leiter immer die Stromversorgung ausschalten.

Die Stromwandler werden an den Anschlüssen 1 und 3; 4 und 6; 7und 9 angeschlossen. Überlange Leitungen können erforderlichenfalls entsprechend gekürzt werden. Die Reihenfolge, in der die Phasen angeschlossen werden, beachten. Eine genaue Leistungsmessung ist nur gewährleistet, wenn die Netzspannungs-Phasen mit den Stromphasen übereinstimmen.

#### Geeignete Spannungswandler

Geeignete Spannungswandler: Es dürfen ausschließlich Spannungswandler mit einem Spannungsbereich von 210 bis 440 V (Phase - Phase) verwendet werden. Die Spannungswandler müssen an den Klemmen 2, 5, 8 und 11 an Stelle der direkten Spannungsmessung angeschlossen werden.

Datenkommunikations-Leitung am Wechselrichter anschließen

#### Fronius SnaplNveter:

Die Datenkommunikations-Anschlüsse des Fronius Smart Meters mit der Fronius Anlagenüberwachung im Wechselrichter verbinden. Es können mehrere Smart Meter im System verbaut werden, siehe Kapitel **Multizähler-System - Fronius SnaplNverter** auf Seite **18** 

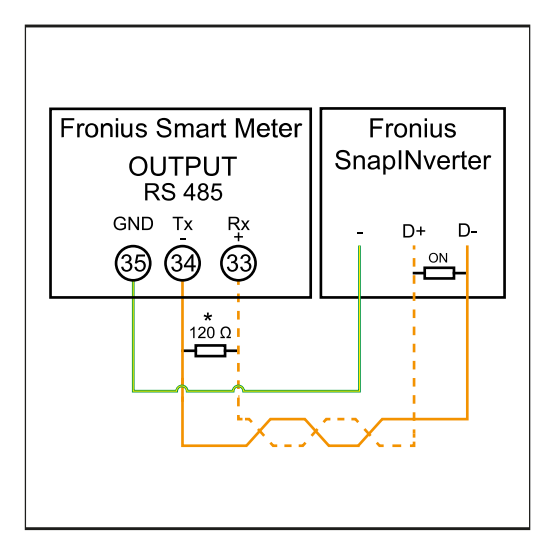

**35** mit - verbinden.

2 34 mit D- verbinden.

3 33 mit D+ verbinden.

#### Fronius GEN24 Wechselrichter:

Die Datenkommunikations-Anschlüsse des Fronius Smart Meters mit der Modbus-Schnittstelle des Fronius GEN24 Wechselrichters verbinden. Es können mehrere Smart Meter im System verbaut werden, siehe Kapitel **Multizähler-System - Fronius GEN24 Wechselrichter** auf Seite **20** 

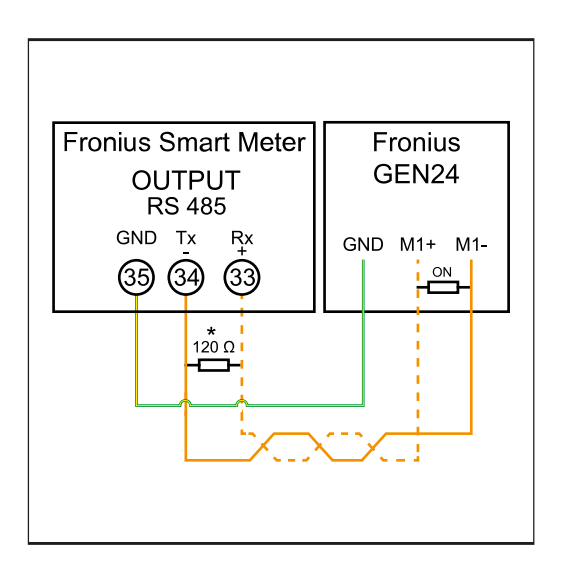

**1 35** mit **GND** verbinden.

- **34** mit **M1-** verbinden.
- 3 33 mit M1+ verbinden.

#### WICHTIG!

#### Weitere Informationen zur erfolgreichen Inbetriebnahme.

Folgende Hinweise zum Anschließen der Datenkommunikations-Leitung am Wechselrichter beachten.

- ► Kabel vom Typ CAT5 oder höher verwenden.
- ► Für zusammen gehörende Datenleitungen (D+, D- und M1+,M1-) ein gemeinsam verdrilltes Kabelpaar verwenden.
- Sind die Ausgangskabel nahe der Netzverkabelung, Drähte oder Kabel die auf 300 V bis 600 V ausgerichtet sind, verwenden (niemals weniger als die Betriebsspannung).
- Doppelt isolierte oder ummantelte Ausgangskabel verwenden, wenn sich diese in der N\u00e4he von blanken Leitern befinden.
- Abgeschirmte Twisted-Pair-Kabel verwenden, um Störungen zu vermeiden.
- Die Ausgänge des Fronius Smart Meters sind galvanisch von gefährlichen Spannungen getrennt.

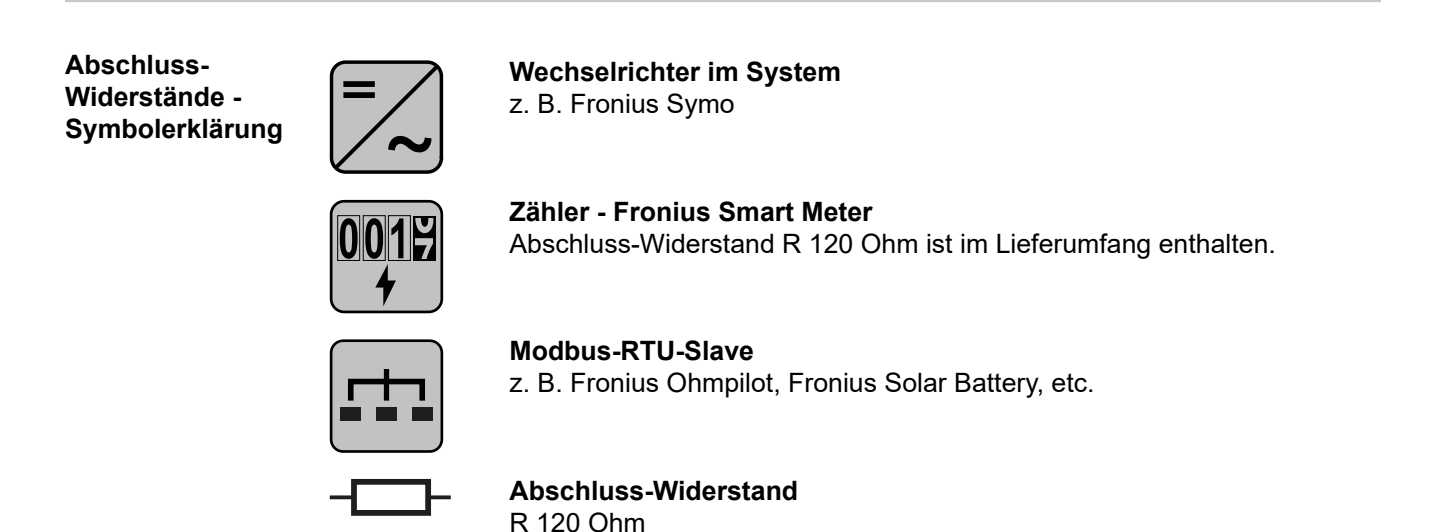

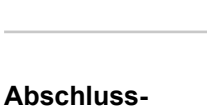

Widerstände

Auf Grund von Interferenzen wird die Verwendung von Abschluss-Widerständen gemäß der nachfolgenden Übersicht für eine einwandfreie Funktion empfohlen.

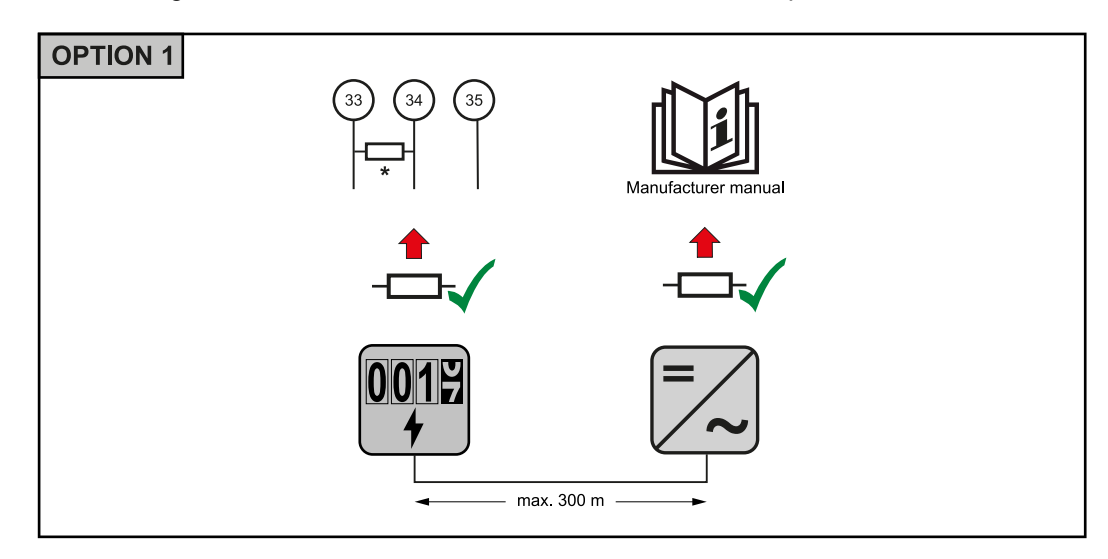

14

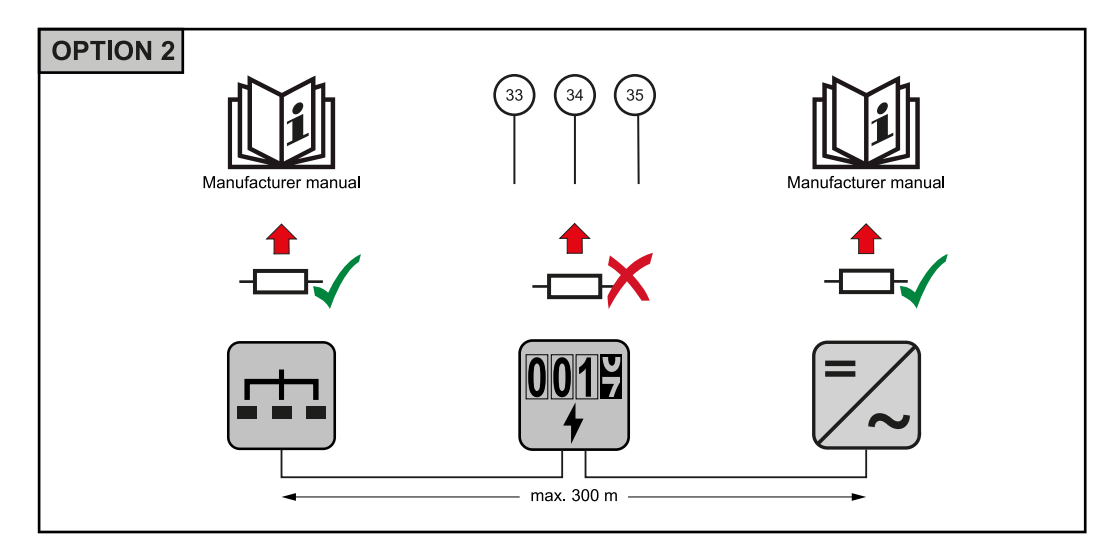

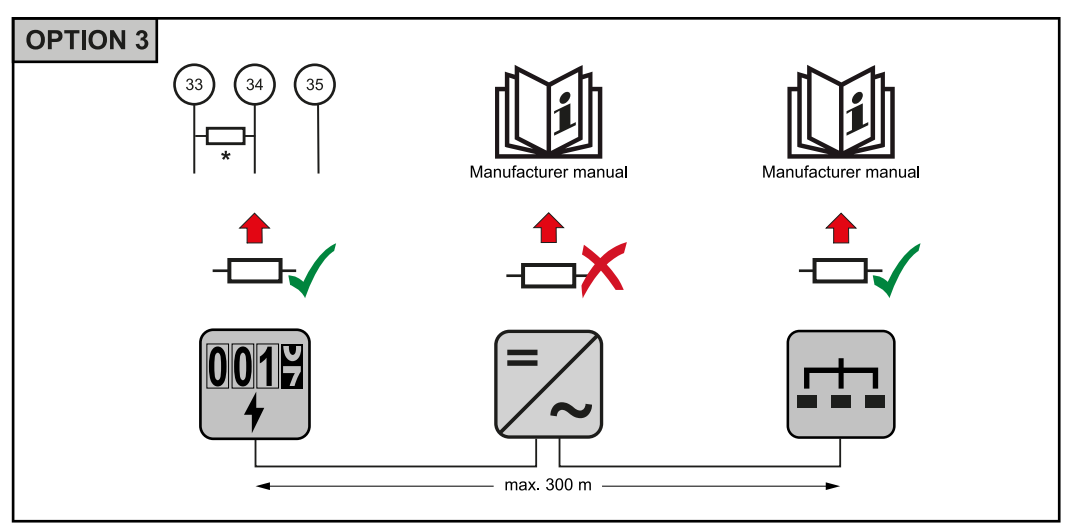

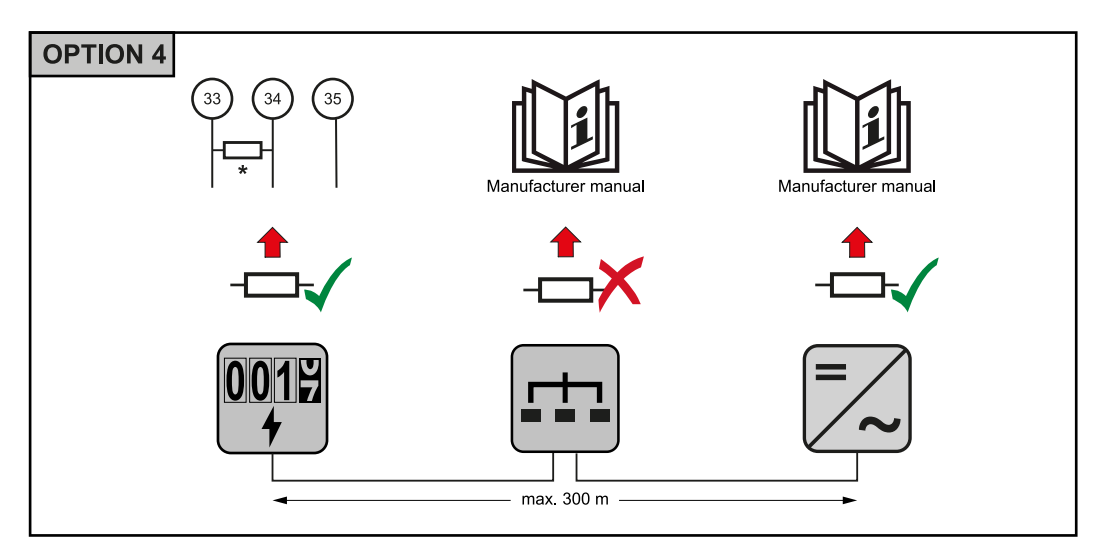

\* Der Abschluss-Widerstand beim Fronius Smart Meter wird zwischen **33** und **34** hergestellt. Der Abschluss-Widerstand R 120 Ohm liegt dem Fronius Smart Meter bei. Übersetzungsverhältnis der Strom- und Spannungswandler am Fronius Smart Meter einstellen Es ist ausschließlich das Übersetzungsverhältnis der Strom- und Spannungswandler einzustellen. Alle anderen Parameter sind schon vorab eingestellt.

Passwort (0001):

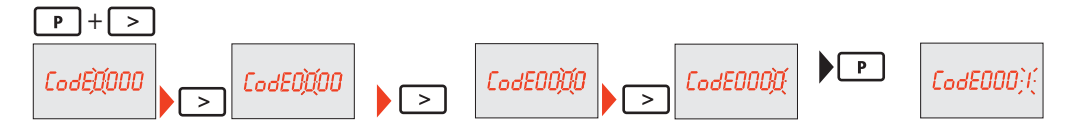

Übersetzungsverhältnis der Stromwandler<sup>1)</sup> (0001 - 9999<sup>2)</sup>):

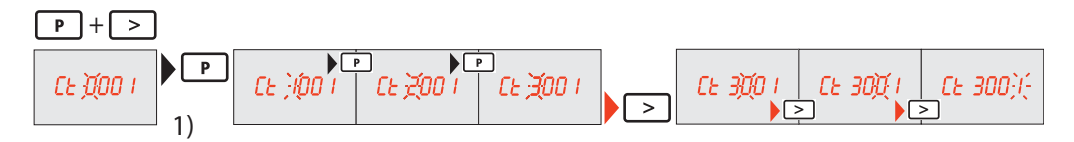

Übersetzungsverhältnis der Spannungswandler<sup>1), 3)</sup> (001,0 - 500,0<sup>2)</sup>):

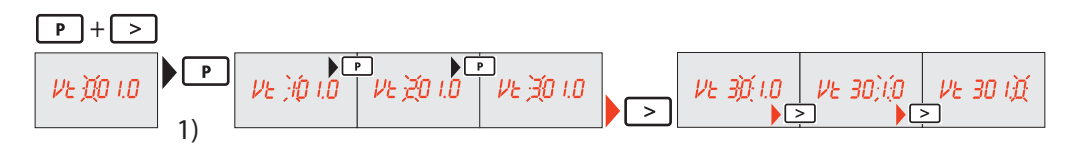

Passwort ändern und notieren<sup>4</sup>):

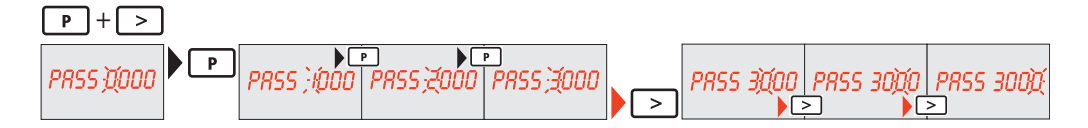

<sup>1)</sup>WICHTIG! Bei Änderung des Übersetzungsverhältnisses werden die Zählerdaten im Fronius Smart Meter auf 0 zurückgesetzt.

<sup>2)</sup> Übersetzungsverhältnis im Stromwandler x Übersetzungsverhältnis der Spannungswandler = max. 1 000 000

 $^{3)}$  Umstellung nur bei Verwendung von Spannungswandlern (Direkte Spannungsmessung Vt = 1).

<sup>4)</sup>WICHTIG! Das Passwort kann nicht zurückgesetzt werden.

 

 Multizähler-System - Symbolerklärung
 Stromnetz
 versorgt die Verbraucher im System wenn nicht ausreichend Leistung von den PV-Modulen oder der Batterie zur Verfügung steht.

 Image: Comparison of the system of the system of the sy

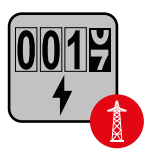

### Verrechnungszähler

misst die für die Abrechnung von Strommengen relevanten Messdaten (vor allem die Kilowattstunden von Netzbezug und Netzeinspeisung). Auf Basis der verrechnungsrelevanten Daten stellt der Stromlieferant einen Netzbezug in Rechnung, und der Abnehmer des Überschusses vergütet die Netzeinspeisung.

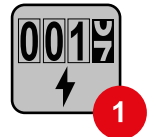

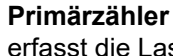

erfasst die Lastkurve des Systems und stellt die Messdaten für das Energy Profiling im Fronius Solar.web bereit. Der Primärzähler steuert ebenfalls die dynamische Einspeiseregelung.

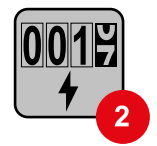

#### Sekundärzähler

erfasst die Lastkurve einzelner Verbraucher (z. B. Waschmaschiene, Lampen, Fernseher, Wärmepumpe, etc.) im Verbrauchszweig und stellt die Messdaten für das Energy Profiling im Fronius Solar.web bereit.

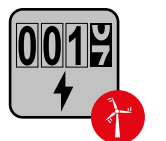

#### Erzeugerzähler

erfasst die Lastkurve einzelner Erzeuger (z. B. Windkraftanlage) im Verbrauchszweig und stellt die Messdaten für das Energy Profiling im Fronius Solar.web bereit.

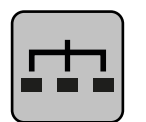

Modbus-RTU-Slave z. B. Fronius Ohmpilot, Fronius Solar Battery, etc.

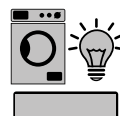

Verbraucher im System

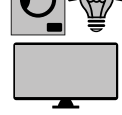

z. B. Waschmachine, Lampen, Fernseher, etc.

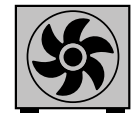

Zusätzliche Verbraucher im System z. B. Wärmepumpe

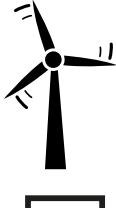

Zusätzliche Erzeuger im System z. B. Windkraftanlage

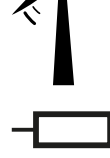

Abschluss-Widerstand

R 120 Ohm

Modbus Teilnehmer - Fronius SnapInverter

An der Modbus Anschlussklemme können max. 4 Modbus Teilnehmer angeschlossen werden.

#### WICHTIG!

Pro Wechselrichter kann nur ein Primärzähler, eine Batterie und ein Ohmpilot angeschlossen werden. Auf Grund des hohen Datentransfers der Batterie, belegt die Batterie 2 Teilnehmer.

#### **Beispiel:**

| Eingang | Batterie     | Fronius<br>Ohmpilot | Anzahl<br>Primärzähler | Anzahl<br>Sekundärzähler |
|---------|--------------|---------------------|------------------------|--------------------------|
|         | $\checkmark$ | $\checkmark$        | 1                      | 0                        |
| Modbus  | $\checkmark$ | ×                   | 1                      | 1                        |
|         | ×            | $\checkmark$        | 1                      | 2                        |
|         | ×            | ×                   | 1                      | 3                        |

#### Multizähler-System - Fronius SnaplNverter

Werden mehrere Fronius Smart Meter verbaut, muss für jeden eine eigene Adresse (siehe Adresse des Fronius Smart Meters einstellen auf Seite 21) eingestellt werden. Der Primärzähler erhält immer die Adresse 1. Alle weiteren Zähler werden im Adressbereich von 2 bis 14 durchnummeriert. Es können verschiedene Fronius Smart Meter Leistungsklassen gemeinsam verwendet werden.

#### WICHTIG!

Max. 3 Sekundärzähler im System verwenden. Zur Vermeidung von Interferenzen wird empfohlen die Abschlusswiderstände gemäß dem Kapitel Abschluss-Widerstände auf Seite 14 zu installieren.

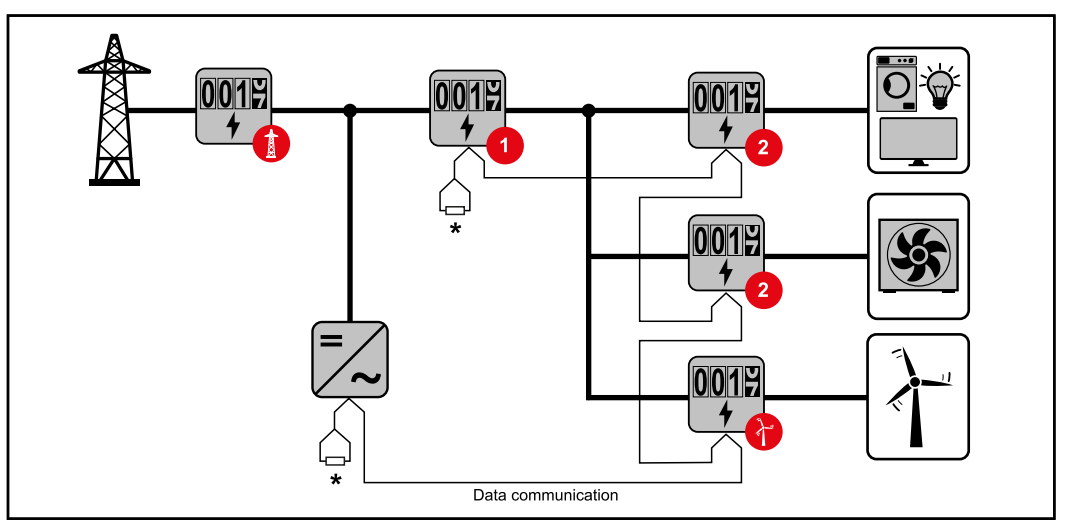

Position des Primärzählers im Verbrauchszweig. \*Abschluss-Widerstand R 120 Ohm

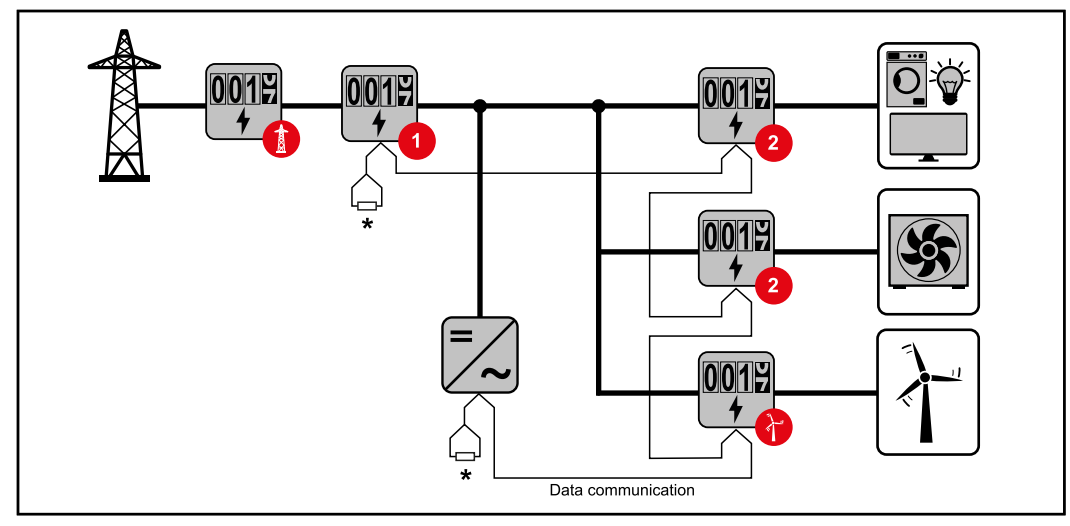

Position des Primärzählers am Einspeisepunkt. \*Abschluss-Widerstand R 120 Ohm

#### Folgendes muss in einem Multizähler-System beachtet werden:

- Jede Modbus Adresse nur einmal vergeben.
- Die Platzierung der Abschlusswiderstände für jeden Kanal individuell durchführen.

#### Modbus Teilnehmer - Fronius GEN24

Die Eingänge M0 und M1 können frei gewählt werden. An der Modbus Anschlussklemme können auf den Eingängen M0 und M1 jeweils max. 4 Modbus Teilnehmer angeschlossen werden.

#### WICHTIG!

Pro Wechselrichter kann nur ein Primärzähler, eine Batterie und ein Ohmpilot angeschlossen werden. Auf Grund des hohen Datentransfers der Batterie, belegt die Batterie 2 Teilnehmer.

| Eingang       | Batterie     | Fronius<br>Ohmpilot | Anzahl<br>Primärzähler | Anzahl<br>Sekundärzähler |
|---------------|--------------|---------------------|------------------------|--------------------------|
| (M0)          | ×            | ×                   | 0                      | 4                        |
| 0 snql        | $\checkmark$ | ×                   | 0                      | 2                        |
| Mod           | $\checkmark$ | 1                   | 0                      | 1                        |
| Modbus 1 (M1) | ×            | ×                   | 1                      | 3                        |

#### **Beispiel 1:**

#### **Beispiel 2:**

| Eingang       | Batterie     | Fronius<br>Ohmpilot | Anzahl<br>Primärzähler | Anzahl<br>Sekundärzähler |
|---------------|--------------|---------------------|------------------------|--------------------------|
| Modbus 0 (M0) | ×            | ×                   | 1                      | 3                        |
| (M1)          | ×            | ×                   | 0                      | 4                        |
| lbus 1        | $\checkmark$ | ×                   | 0                      | 2                        |
| Mod           | $\checkmark$ | 1                   | 0                      | 1                        |

#### Multizähler-System - Fronius GEN24 Wechselrichter

Werden mehrere Fronius Smart Meter verbaut, muss für jeden eine eigene Adresse (siehe Adresse des Fronius Smart Meters einstellen auf Seite 21) eingestellt werden. Der Primärzähler erhält immer die Adresse 1. Alle weiteren Zähler werden im Adressbereich von 2 bis 14 durchnummeriert. Es können verschiedene Fronius Smart Meter Leistungsklassen gemeinsam verwendet werden.

#### WICHTIG!

Max. 7 Sekundärzähler im System verwenden. Zur Vermeidung von Interferenzen wird empfohlen die Abschlusswiderstände gemäß dem Kapitel Abschluss-Widerstände auf Seite 14 zu installieren.

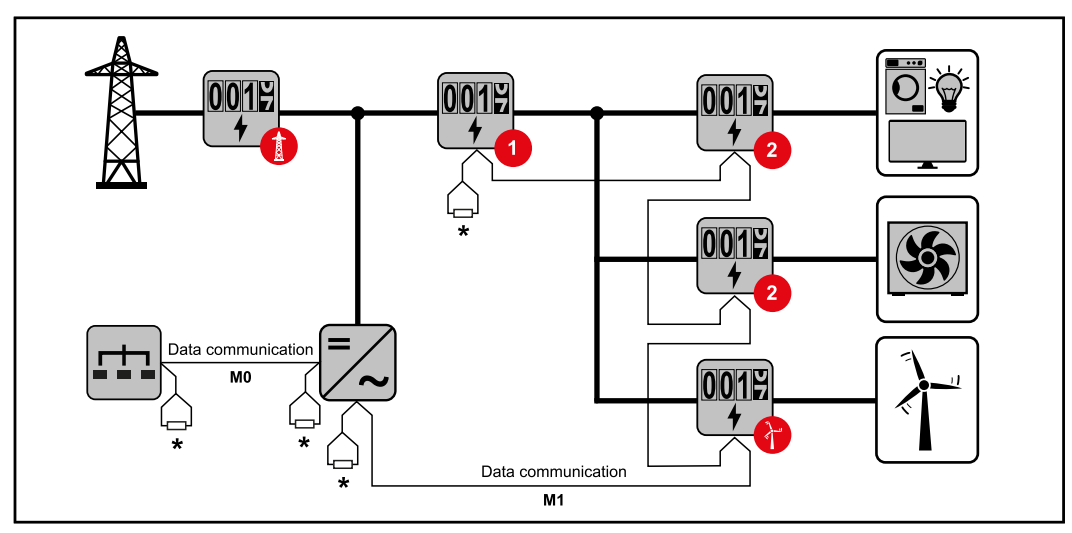

Position des Primärzählers im Verbrauchszweig. \*Abschluss-Widerstand R 120 Ohm

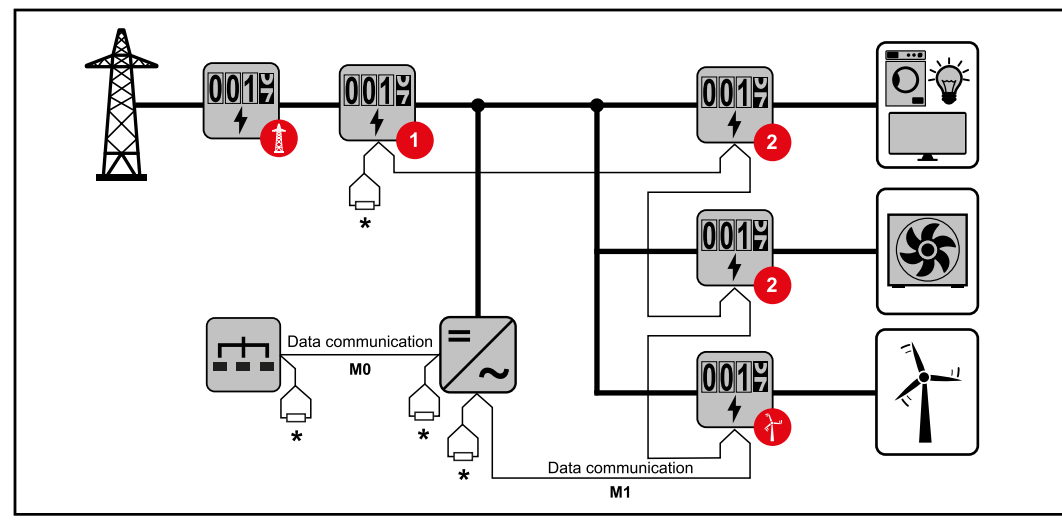

Position des Primärzählers am Einspeisepunkt. \*Abschluss-Widerstand R 120 Ohm

#### Folgendes muss in einem Multizähler-System beachtet werden:

- Den Primärzähler und die Batterie auf unterschiedliche Kanäle anschließen (empfohlen).
- Die übrigen Modbus-Teilnehmer gleichmäßig verteilen.
- Jede Modbus Adresse nur einmal vergeben.

Name Event

- Die Platzierung der Abschlusswiderstände für jeden Kanal individuell durchführen.

#### Menüstruktur

Eine grafische Darstellung der Menüstruktur kann der im Lieferumfang enthaltenen Benutzerinformation entnommen werden.

#### Adresse des Fronius Smart Meters einstellen

Symbol

| • • • • • • |       |       |                               |
|-------------|-------|-------|-------------------------------|
| Р           | Prog  | 1 х 🖱 | erhöht den eingestellten Wert |
| >           | Page  | 1 х 🖱 | bewegt den Cursor             |
| >+P         | Enter | 1 x 🖑 | bestätigt die Eingabe         |

Funktion

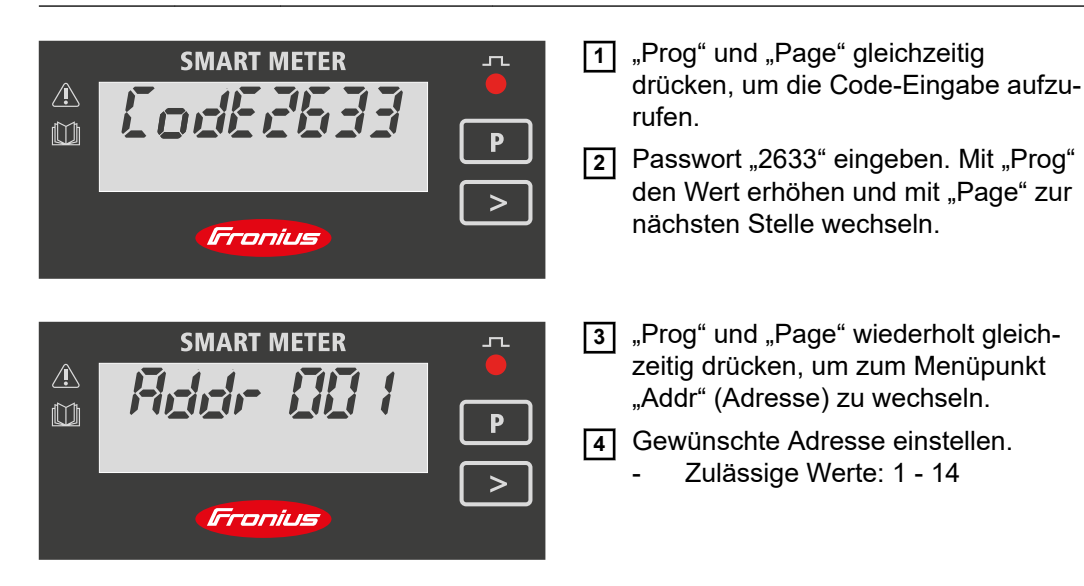

Inbetriebnahme

# Fronius SnapINverter

| Allgemeines                                  | WICHTIG! Einstellungen im Menüpunkt "Zähler" dürfen nur von geschultem Fachperso-<br>nal durchgeführt werden!                                                                                                    |  |  |  |  |
|----------------------------------------------|----------------------------------------------------------------------------------------------------|--|--|--|--|
|                                              | Für den Menüpunkt "Zähler" ist die Eingabe des Service-Passworts erforderlich.                                                                                                    |  |  |  |  |
|                                              | Dreiphasige oder einphasige Fronius Smart Meter können verwendet werden. Die Aus-<br>wahl erfolgt in beiden Fällen über den Punkt "Fronius Smart Meter". Der Fronius Data-<br>manager ermittelt automatisch den Zählertyp.                                                                                                    |  |  |  |  |
|                                              | Ein Primärzähler und mehrere Sekundärzähler können ausgewählt werden. Der<br>Primärzähler muss zuerst konfiguriert werden, bevor ein Sekundärzähler ausgewählt<br>werden kann.                                                                                                    |  |  |  |  |
| Verbindung zum<br>Fronius Datama-            | Access Point:                                                                                                    |  |  |  |  |
| nager nerstenen                              | Am Display des Wechselrichters das Menü "Setup" auswählen und den "Wi-Fi<br>Access Point" aktivieren.                                                                                                    |  |  |  |  |
|                                              | Die Verbindung zum Wechselrichter in den Netzwerkeinstellungen herstellen (der Wechselrichter wird mit dem Namen "Fronius_240.XXXXXX" angezeigt).                                                                                                    |  |  |  |  |
|                                              | 3 Passwort: 12345678 eingeben und bestätigen.                                                                                                    |  |  |  |  |
|                                              | In die Adressleiste des Browsers die IP-Adresse http://192.168.250.181 eingeben<br>und bestätigen.                                                                                                    |  |  |  |  |
|                                              | Die Startseite des Fronius Datamanagers wird angezeigt.                                                                                                    |  |  |  |  |
|                                              | LAN:                                                                                                    |  |  |  |  |
|                                              | 1 Den Fronius Datamanager und Computer mit einem LAN-Kabel verbinden.                                                                                                    |  |  |  |  |
|                                              | <ol> <li>Den Fronius Datamanager IP-Switch auf Position ,A' schalten.</li> </ol>                                                                                                    |  |  |  |  |
|                                              | <ul> <li>In die Adressleiste des Browsers die IP-Adresse http://169.254.0.180 eingeben und bestätigen.</li> </ul>                                                                                                    |  |  |  |  |
| Fronius Smart                                | Die Webseite des Fronius Datamanagers aufrufen.                                                                                                    |  |  |  |  |
| Meter als<br>Primärzähler kon-<br>figurieren | <ul> <li>Webbrowser offnen.</li> <li>In die Adressleiste des Browsers die IP-Adresse (IP-Adresse für WLAN:<br/>192.168.250.181, IP-Adresse für LAN: 169.254.0.180) oder den Host- und<br/>Domainnamen des Fronius Datamanagers eingeben und bestätigen.</li> <li>Die Webseite des Fronius Datamanagers wird angezeigt.</li> </ul> |  |  |  |  |
|                                              | 2 Auf die Schaltfläche "Einstellungen" klicken.                                                                                                    |  |  |  |  |
|                                              | 3 Im Login-Bereich mit Benutzer "service" und dem Service-Passwort anmelden.                                                                                                    |  |  |  |  |
|                                              | Den Menübereich "Zähler" aufrufen.                                                                                                    |  |  |  |  |
|                                              | 5 Den Primärzähler in der Dropdown-Liste auswählen.                                                                                                    |  |  |  |  |
|                                              | 6 Auf die Schaltfläche "Einstellungen" klicken.                                                                                                    |  |  |  |  |
|                                              | 7 Im Pop-up-Fenster die Zählerposition des Zählers (Einspeisepunkt oder Verbrauchs-<br>punkt) einstellen. Weitere Informationen zur Position des Fronius Smart Meter unter<br><b>Positionierung</b> auf Seite <b>6</b> .                                                                                                    |  |  |  |  |

|                                                               | 8 Auf die Schaltfläche "Ok" klicken, wenn der Status OK angezeigt wird. Wird der Status Zeitüberschreitung angezeigt, den Vorgang wiederholen.                                                                                                    |
|---------------------------------------------------------------|----------------------------------------------------------------------------------------------------|
|                                                               | 9 Auf die Schaltfläche  klicken, um die Einstellungen zu speichern.                                                                                                    |
|                                                               | Der Fronius Smart Meter ist als Primärzähler konfiguriert.                                                                                                    |
|                                                               | In dem Menübereich "Aktuelle Gesamtansicht" wird die Leistung der PV-Module, der<br>Eigenverbrauch, die Netzeinspeisung und Batterieladung (falls vorhanden) angezeigt.                                                                                                    |
| Fronius Smart<br>Meter als<br>Sekundärzähler<br>konfigurieren | <ol> <li>die Webseite des Fronius Datamanagers aufrufen.</li> <li>Webbrowser öffnen.</li> <li>In die Adressleiste des Browsers die IP-Adresse (IP-Adresse für WLAN:<br/>192.168.250.181, IP-Adresse für LAN: 169.254.0.180) oder den Host- und<br/>Domainnamen des Fronius Datamanagers eingeben und bestätigen.</li> <li>Die Webseite des Fronius Datamanagers wird angezeigt.</li> </ol> |
|                                                               | <ul> <li>2 Auf die Schaltfläche "Einstellungen" klicken.</li> <li>3 Im Login-Bereich mit Benutzer "service" und dem Service-Passwort anmelden.</li> <li>4 Den Menübereich "Zähler" aufrufen.</li> </ul>                                                                                                    |
|                                                               | <ul> <li>5 Den Sekundärzähler in der Dropdown-Liste auswählen.</li> <li>6 Auf die Schaltfläche "Hinzufügen" klicken.</li> </ul>                                                                                                    |
|                                                               | <ul> <li>7 Den Namen des Sekundärzählers im Eingabefeld "Bezeichnung" eingeben.</li> <li>8 Im Eingabefeld "Modbus Adresse" die zuvor vergebene Adresse eingeben.</li> <li>9 Die Beschreibung des Zählers ergänzen.</li> </ul>                                                                                                    |
|                                                               | <ul> <li>Auf die Schaltfläche</li> <li>Klicken, um die Einstellungen zu speichern.</li> </ul>                                                                                                    |

Der Fronius Smart Meter ist als Sekundärzähler konfiguriert.

### **Fronius GEN24 Wechselrichter**

Allgemeines WICHTIG! Einstellungen im Menüpunkt "Gerätekonfiguration" dürfen nur von geschultem Fachpersonal durchgeführt werden!

Für den Menüpunkt "Gerätekonfiguration" ist die Eingabe des Techniker-Passworts erforderlich.

Dreiphasige oder einphasige Fronius Smart Meter können verwendet werden. Die Auswahl erfolgt in beiden Fällen über den Menübereich "Komponenten". Der Zählertyp wird dabei automatisch ermittelt.

Ein Primärzähler und mehrere Sekundärzähler können ausgewählt werden. Der Primärzähler muss zuerst konfiguriert werden, bevor ein Sekundärzähler ausgewählt werden kann.

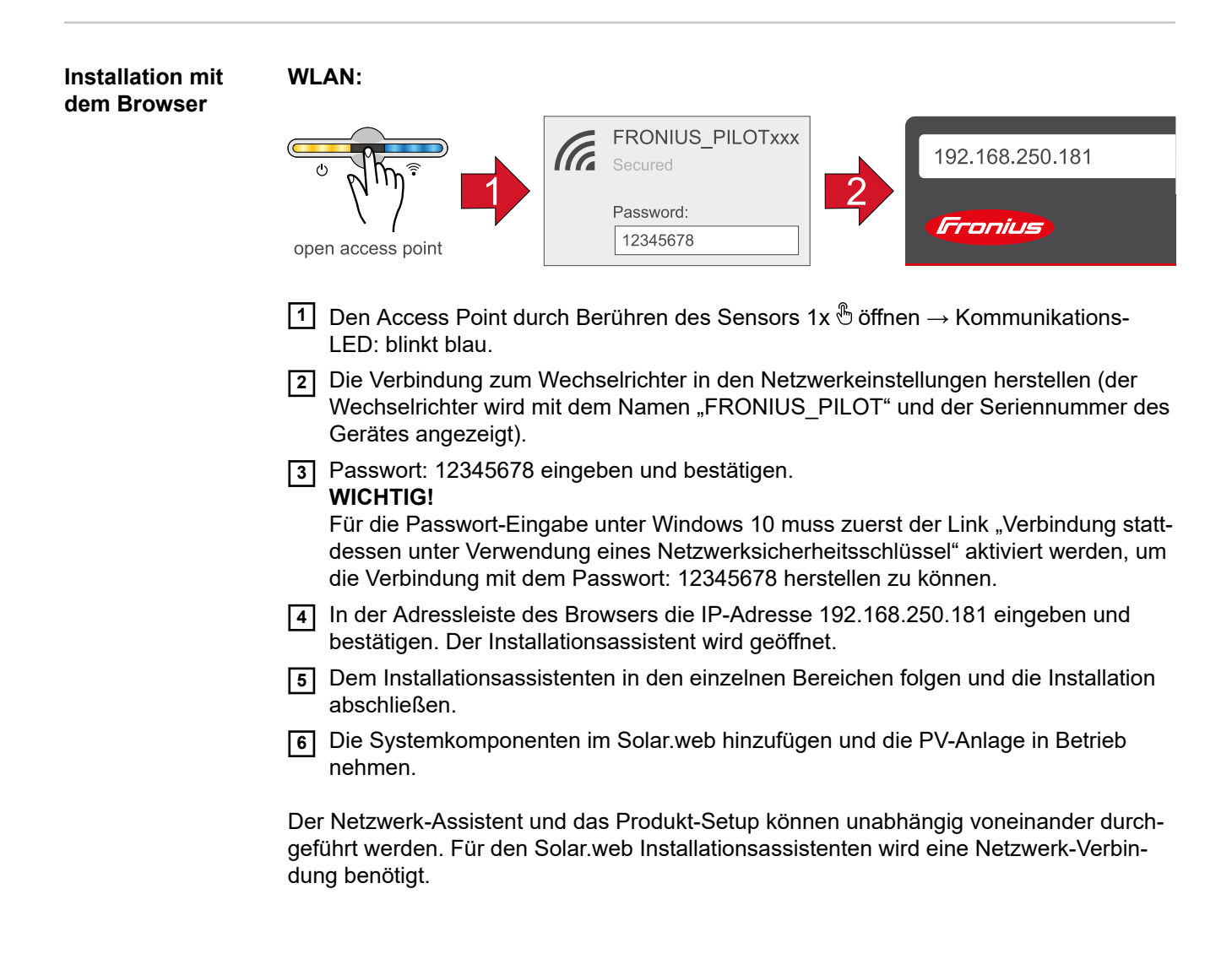

#### Ethernet:

| tent<br>open access point (169.254.0.180 ) (Fronius)                                                                                                    |
|----------------------------------------------------------------------------------------------------|
| Die Verbindung zum Wechselrichter (LAN1) mit einem Netzwerkkabel (CAT5 STP oder höher) herstellen.                                                                                           |
| 2 Den Access Point durch Berühren des Sensors 1x $^{\textcircled{b}}$ öffnen $\rightarrow$ Kommunikations-LED: blinkt blau.                                                                  |
| In der Adressleiste des Browsers die IP-Adresse 169.254.0.180 eingeben und<br>bestätigen. Der Installationsassistent wird geöffnet.                                                          |
| Dem Installationsassistenten in den einzelnen Bereichen folgen und die Installation<br>abschließen.                                                                                          |
| 5 Die Systemkomponenten im Solar.web hinzufügen und die PV-Anlage in Betrieb nehmen.                                                                                                    |
| Der Netzwerk-Assistent und das Produkt-Setup können unabhängig voneinander durch-<br>geführt werden. Für den Solar.web Installationsassistenten wird eine Netzwerk-Verbin-<br>dung benötigt. |

| Fronius Smart<br>Meter als<br>Primärzähler kon-<br>figurieren | <ol> <li>Webseite des Wechselrichters aufrufen.         <ul> <li>Webbrowser öffnen.</li> <li>In die Adressleiste des Browsers die IP-Adresse (IP-Adresse für WLAN:<br/>192.168.250.181, IP-Adresse für LAN: 169.254.0.180) oder den Host- und<br/>Domainnamen des Wechselrichters eingeben und bestätigen.</li> <li>Die Webseite des Wechselrichters wird angezeigt.</li> </ul> </li> </ol>                                                                                                    |
|---------------------------------------------------------------|----------------------------------------------------------------------------------------------------|
|                                                               | 2 Auf die Schaltfläche "Gerätekonfiguration" klicken.                                                                                                    |
|                                                               | <ul> <li>Im Login-Bereich mit Benutzer "Techniker und dem Techniker-Passwort anmelden.</li> <li>Den Menübereich "Komponenten" aufrufen.</li> </ul>                                                                                                    |
|                                                               | Sommering       Sommering         Sommering       Komponenten hinzufügen" klicken.                                                                                                    |
|                                                               | <ul> <li>In der Dropdown-Liste "Position" die Position des Zählers (Einspeisepunkt oder Verbrauchspunkt) einstellen. Weitere Informationen zur Position des Fronius Smart Meter unter Positionierung auf Seite 6.</li> </ul>                                                                                                    |
|                                                               | 7 Auf die Schaltfläche "Hinzufügen" klicken.                                                                                                    |
|                                                               | 8 Auf die Schaltfläche "Speichern" klicken, um die Einstellungen zu speichern.                                                                                                    |
|                                                               | Der Fronius Smart Meter ist als Primärzähler konfiguriert.                                                                                                    |
| Fronius Smart<br>Meter als<br>Sekundärzähler<br>konfigurieren | <ol> <li>Webseite des Wechselrichters aufrufen.         <ul> <li>Webbrowser öffnen.</li> <li>In die Adressleiste des Browsers die IP-Adresse (IP-Adresse für WLAN: 192.168.250.181, IP-Adresse für LAN: 169.254.0.180) oder den Host- und Domainnamen des Wechselrichters eingeben und bestätigen.</li> <li>Die Webseite des Wechselrichters wird angezeigt.</li> </ul> </li> <li>Auf die Schaltfläche "Gerätekonfiguration" klicken.</li> <li>Im Login-Bereich mit Benutzer "Techniker" und dem Techniker-Passwort anmelden.</li> <li>Den Menübereich "Komponenten" aufrufen.</li> </ol> |

- **5** Auf die Schaltfläche "Komponenten hinzufügen" klicken.
- **6** In der Dropdown-Liste "Position" den Zählertyp (Erzeuger-/Verbraucherzähler) auswählen.
- [7] Im Eingabefeld "Modbus Adresse" die zuvor vergebene Adresse eingeben.
- **8** Im Eingabefeld "Name" den Namen des Zählers eingeben.
- **9** In der Dropdown-Liste "Kategorie" die Kategorie (Erzeuger oder Verbraucher) auswählen.
- **10** Auf die Schaltfläche "Hinzufügen" klicken.
- [11] Auf die Schaltfläche "Speichern" klicken, um die Einstellungen zu speichern.

Der Fronius Smart Meter ist als Sekundärzähler konfiguriert.

### Technische Daten Modbus Übertragungsgeschwindigkeit: 9600 baud

Parity bit: keines Softwareversion: Datamanager 3.7.2 / Energypackage 1.3.3

| Eingang                                                                 |                                                                             |
|-------------------------------------------------------------------------|-----------------------------------------------------------------------------|
| Nennspannung dreiphasig<br>Arbeitsbereich                               | 400 - 415 V<br>363457 V                                                     |
| Nennspannung einphasig<br>Arbeitsbereich                                | 230 - 240 V<br>210264 V                                                     |
| Spannungswandlerübersetzung (kVT)                                       | 11500,0<br>z.B. VT 20000/400V kVT = 50<br>für Direktanschluss, gilt kVT = 1 |
| Eigenverbrauch - Spannungspfad (max.<br>Spannung)                       | 4,5 VA (1,85 W) bei 440 V                                                   |
| Nennfrequenz<br>Toleranz                                                | 50 - 60 Hz<br>4763 Hz                                                       |
| Nennstrom, lb                                                           | 1 A + 5 A                                                                   |
| Maximalstrom, Imax                                                      | 6 A                                                                         |
| Startstrom                                                              | 20 mA                                                                       |
| Stromwandlerübersetzung (kCT)                                           | 19.999<br>z.B. TC 800/5A kCT = 160<br>für Direktanschluss, gilt kCT = 1     |
| Überlast kurzzeitig (EN/IEC 62053-21,<br>EN/IEC 62053-23)               | 20 Imax / 0,5 s                                                             |
| Eigenverbrauch - Strompfad (max. Strom)                                 | 0,3 W für Phase                                                             |
| Maximalwert kVT x kCT                                                   | 5.000.000 (CT/1A) o. 1.000.000 (CT/5A)                                      |
| Stromverzerrungsfaktor                                                  | gem. EN/IEC 62053-21                                                        |
| Leistungsfaktor<br>Arbeitsbereich (EN/IEC 62053-21, EN/IEC<br>62053-23) | aktiv cosφ 0,5 ind0,8 cap,<br>reaktiv sinφ 0,5 ind0,5 cap                   |

| Energie                                                                 |                |
|-------------------------------------------------------------------------|----------------|
| Max. Anzeige                                                            | gem. Tabelle   |
| Auflösung                                                               | gem. Tabelle   |
| LED-Anzeige                                                             | 1 imp / 0,1 Wh |
| Genauigkeit Wirkenergie<br>(EN/IEC 62053-21)                            | Klasse 1       |
| Genauigkeit Blindenergie<br>(EN/IEC 62053-23)                           | Klasse 2       |
| Ansprechzeit nach dem Einschalten<br>(EN/IEC 62053-21, EN/IEC 62053-23) | < 5 s          |

| kCT x kVT   | Maximale Anzeige |             | Auflösung      |
|-------------|------------------|-------------|----------------|
| 19,9        | 999999,99        | kWh / kvarh | 10 Wh / varh   |
| 1099,9      | 9999999,9        | kWh / kvarh | 100 Wh / varh  |
| 100999,9    | 99999999         | kWh / kvarh | 1 kWh / varh   |
| 100099999,9 | 999999,99        | MWh / kvarh | 10 kWh / varh  |
| ≥ 10000     | 9999999,9        | MWh / kvarh | 100 kWh / varh |

| Leistungsmittelwert |                                          |
|---------------------|------------------------------------------|
| Messgröße           | Wirkleistung                             |
| Berechnung          | Mittelwert über eingestellte Zeitperiode |
| Integrationszeit    | 5 / 8 / 10 / 15 / 20 / 30 / 60 Minuten   |

| Betriebsstundenzähler       |                                        |
|-----------------------------|----------------------------------------|
| Betriebsstundenzähler       | Stunden und Minuten                    |
| Auflösung                   | 7-stellig (5 Stunden + 2 Minuten)      |
| Max. Anzeige                | 99.999 h 59 min                        |
| Zählung Start               | Wirkleistung 3-Phase                   |
| Programmierbare Werte       | 0,1050% Pn                             |
| Wirkleistung 3-Phase        | gem. 400 V 5 A - 3464 W                |
| Betriebsstundenzähler Reset | über Tastatur zugänglich oder gesperrt |

| Ausgang                                                                                                    |                                                                                                    |
|----------------------------------------------------------------------------------------------------|----------------------------------------------------------------------------------------------------|
| <b>Energie Puls</b><br>Pulsausgang kompatibel mit S0 EN/IEC 62053-31<br>Optorelais mit Schließerkontakt SPST-NO, potentialfrei |                                                                                                    |
| Kontaktlast                                                                                                    | 110 V dc/ac - 50 mA                                                                                     |
| zuweisbare Energie                                                                                                    | Wirk- oder Blindenergie                                                                                 |
| Impulswertigkeit                                                                                                    | 10 Wh (Varh) - 100 Wh (Varh) - 1 kWh<br>(kVarh) -10 kWh (kVarh) - 100 kWh<br>(kVarh) - 1000 kWh (kVarh) |
| Impulsdauer                                                                                                    | 50 - 100 - 150 - 200 - 300 - 400 - 500 ms                                                               |
| Kommunikation RS485<br>Galvanisch getrennt von Eingang und Hilfsspannung                                                       |                                                                                                    |
| Standard                                                                                                    | RS485 - 3 Leiter                                                                                        |
| Übertragung                                                                                                    | seriell, asynchron                                                                                      |
| Protokoll                                                                                                    | Modbus RTU                                                                                              |
| Adressen                                                                                                    | 1255                                                                                                    |
| Bitanzahl                                                                                                    | 8                                                                                                    |
| Stopbit                                                                                                    | 1                                                                                                    |
| Paritätsbit                                                                                                    | none - even - odd                                                                                       |
| Baudrate                                                                                                    | 4800 - 9600 - 19200 bit/s                                                                               |
| Antwortzeit                                                                                                    | ≤ 200 ms                                                                                                |

| Isolation (EN/IEC 62052-11, 62053-21) |                                                                                                 |
|---------------------------------------|-------------------------------------------------------------------------------------------------|
| Installationskategorie                | III                                                                                             |
| Verschmutzungsgrad                    | 2                                                                                               |
| Isolationsspannung                    | 300 V Phase-Neutral                                                                             |
| Stoßspannungsfestigkeit<br>Prüfkreis  | 5 kV 1,2/60 μs<br>Spannungseingang, Stromeingang,<br>Impulsausgang, Kommunikation               |
| Prüfspannung<br>Prüfkreis             | 2,75 kV R.M.S. 50 Hz / 1 min<br>Spannungseingang, Stromeingang,<br>Impulsausgang, Kommunikation |
| Prüfspannung<br>Prüfkreis             | 4 kV R.M.S. 50 Hz / 1 min<br>alle Kreise und Erde                                               |

### Elektromagnetische Verträglichkeit

Test gem. EN/IEC 62052-11

| Arbeitsbedingungen                                                            |                 |
|-------------------------------------------------------------------------------|-----------------|
| Referenztemperatur                                                            | 23° C (+- 2° C) |
| Arbeitsbereich                                                                | -555° C         |
| Grenztemperatur für Lagerung und Trans-<br>port                               | -2570° C        |
| Tropenausführung                                                              |                 |
| Max. Verlustleistung (zur thermischen<br>Dimensionierung des Schaltschrankes) | ≤ 2,8 W         |

| Gehäuse                                      |                                     |
|----------------------------------------------|-------------------------------------|
| Gehäuse                                      | 4 TE nach DIN 43880                 |
| Plombierbare Front und Klemmenabde-<br>ckung |                                     |
| Anschluss                                    | Schraubanschluss                    |
| Befestigung                                  | schnappbar auf DIN-Hutschiene 35 mm |
| Gehäusematerial                              | Polycarbonat, selbstverlöschend     |
| Schutzart (EN60529)                          | IP54 Front, IP20 Anschlüsse         |
| Gewicht                                      | 260 Gramm                           |

| Schraubklemmen         |                              |  |
|------------------------|------------------------------|--|
| Messeingang            |                              |  |
| Draht (starr)          | min. 0,05 mm² / max. 4 mm²   |  |
| Draht (flexibel)       | min. 0,05 mm² / max. 2,5 mm² |  |
| Empfohlenes Drehmoment | 0,5 Nm / max. 0,8 Nm         |  |
| Ausgang                |                              |  |
| Draht (starr)          | min. 0,05 mm² / max. 4 mm²   |  |
| Draht (flexibel)       | min. 0,05 mm² / max. 2,5 mm² |  |
| Empfohlenes Drehmoment | 0,5 Nm / max. 0,8 Nm         |  |

Fronius Werksga-<br/>rantieDetaillierte, länderspezifische Garantiebedingungen sind im Internet erhältlich:<br/>www.fronius.com/solar/garantie

Um die volle Garantielaufzeit für Ihren neu installierten Fronius Wechselrichter oder Speicher zu erhalten, registrieren Sie sich bitte unter: www.solarweb.com.

#### FRONIUS INTERNATIONAL GMBH

Froniusstraße 1 A-4643 Pettenbach AUSTRIA contact@fronius.com www.fronius.com

Under **www.fronius.com/contact** you will find the addresses of all Fronius Sales & Service Partners and locations

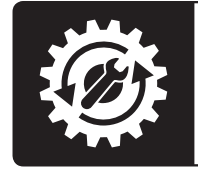

Find your spareparts online

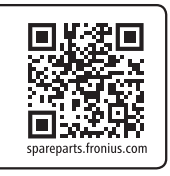